## **Timesheet Approval Process (no printing or signatures required)**

Save your timesheet to Onedrive (so it's accessible from home) 1.

2. When your timesheet is complete at the end of the 4 week period\*, save it as a PDF (including payending date)

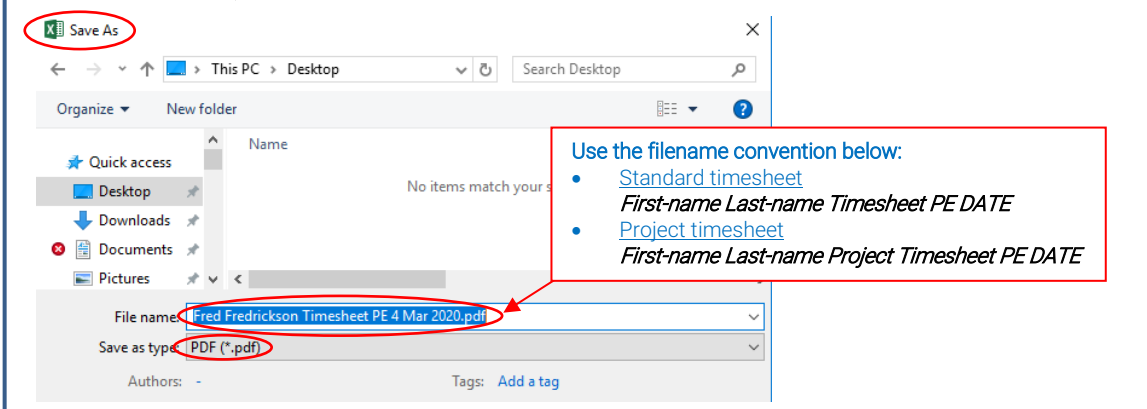

\* Note: If you are using a project timesheet, you will also need to save the file as an Excel Macro-Enabled Workbook and email it to sace.accounts@sa.gov.au at the end of each month so that finance can report on expenditure

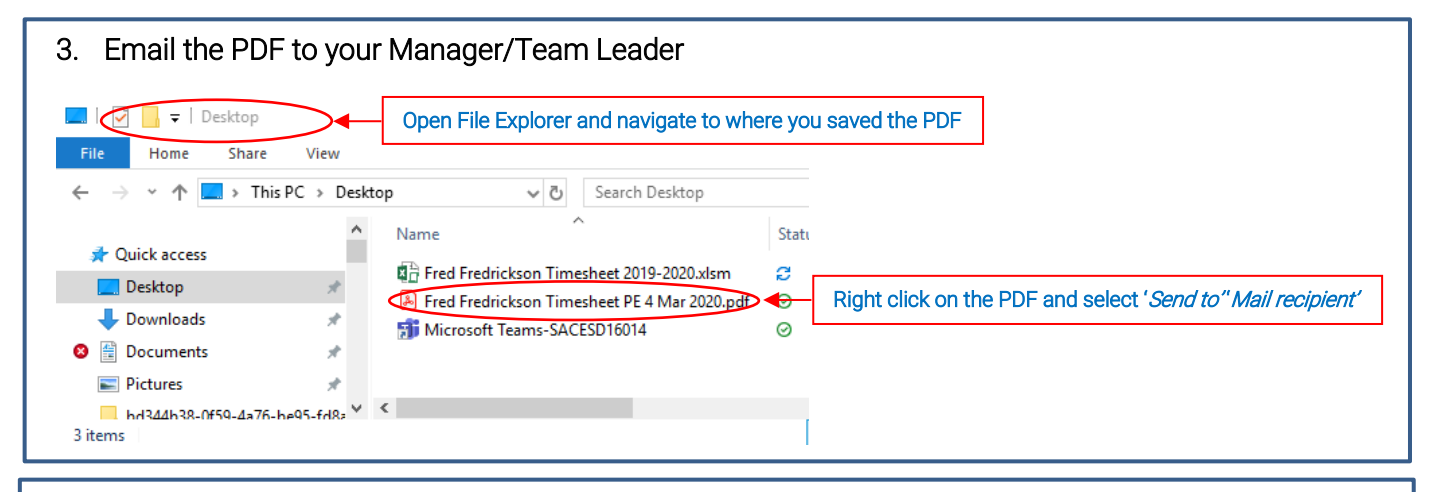

Manager/Team Leader reviews timesheet (refer to certification statement on timesheet) 4.

| . Manager forwards approved timesheet to <u>sace.hr@sa.gov.au</u> and writes "Approved" in body of ema                                                                                                    | il |
|----------------------------------------------------------------------------------------------------|----|
| From - Nick.Baron@sa.gov.au                                                                                                    |    |
| end To                                                                                                    |    |
| Subject FW: Emailing: Fred Fredrickson Timesheet PF 4 Mar 2020.ndf                                                                                                    |    |
| Attached Fred Fredrickson Timesheet PE 4 Mar 2020.pdf                                                                                                    |    |
| Approved<br>Original Message<br>From: Fredrickson, Fred (SACE) <fred.fredrickson@sa.gov.au><br/>Sent: Friday, 20 March 2020 3:26 PM<br/>To: Baron, Nick (SACE) <nick.baron@sa.gov.au><br/>Subject: Emailing: Fred Fredrickson Timesheet PE 4 Mar 2020.pdf</nick.baron@sa.gov.au></fred.fredrickson@sa.gov.au> |    |
| Your message is ready to be sent with the following file or link attachments:                                                                                                    |    |
| Fred Fredrickson Timesheet PE 4 Mar 2020.pdf                                                                                                    |    |

Г

6. HR will save all approved timesheets and emails in Objective